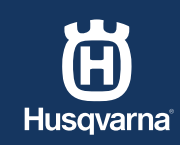

DE

# SO INSTALLIEREN SIE IHREN MÄHROBOTER MIT EPOS™

Sicherstellen, dass Sie alles zur Hand haben, was Sie benötigen

KURZANLEITUNG

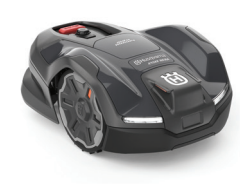

Mähroboter

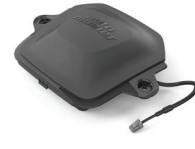

EPOS<sup>™</sup> Plug-in

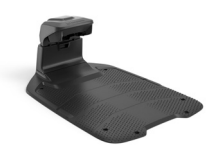

Ladestation

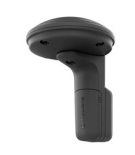

UIRTUELLE BEGRENRUNG

EPOS<sup>™</sup> Referenzstation (optional)

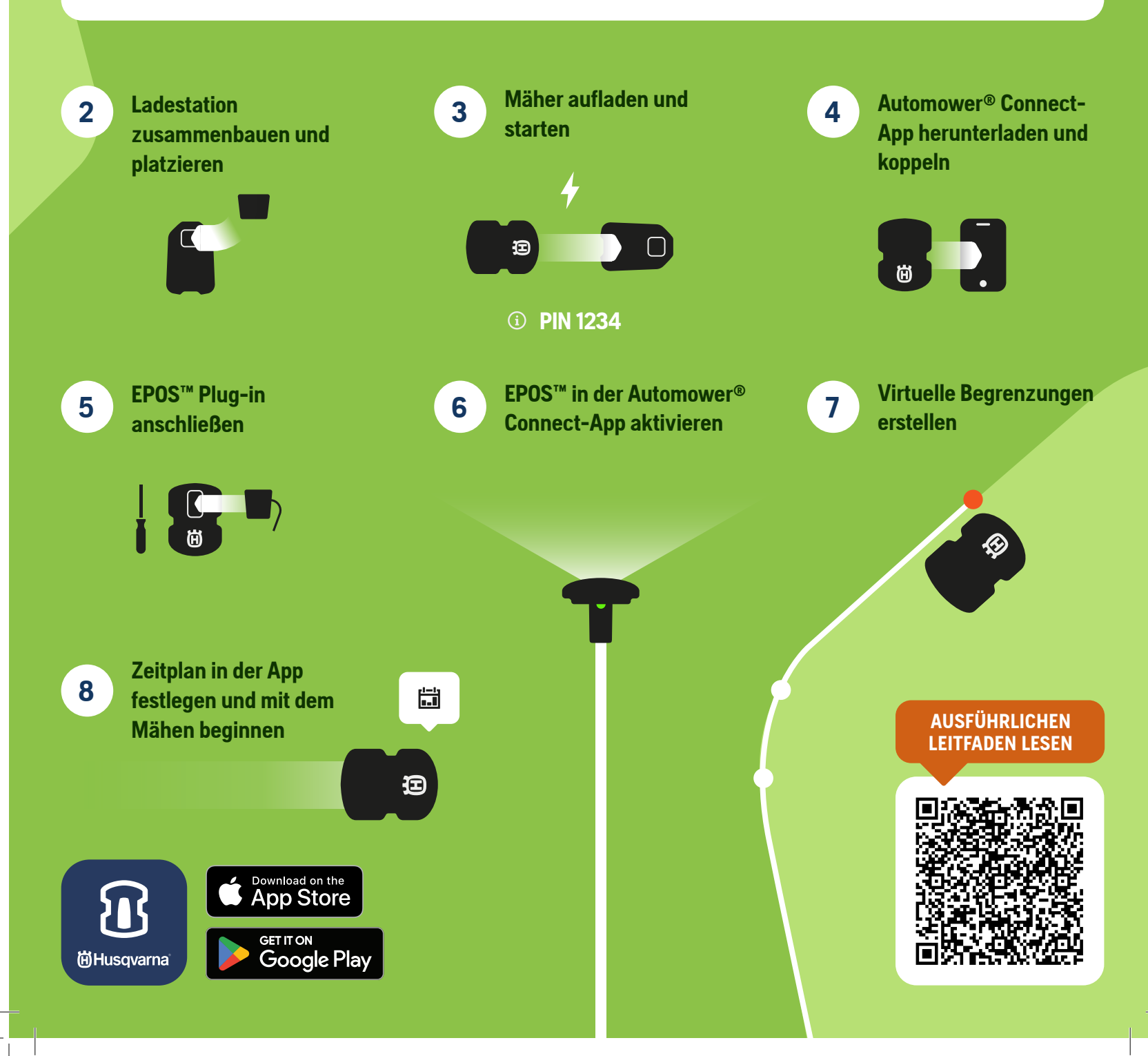

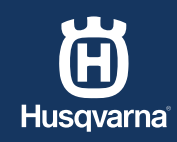

DE

## SO INSTALLIEREN SIE IHREN MÄHROBOTER ÜBER KABEL

Sicherstellen, dass Sie alles zur Hand haben, was Sie benötigen

KURZANLEITUNG

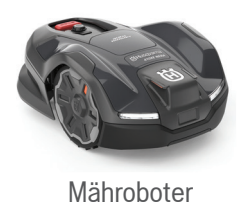

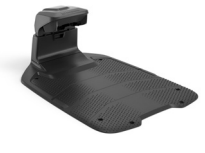

Ladestation

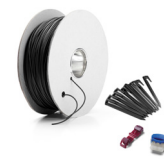

BEERENZUNGSKABEI

Installations-Kit

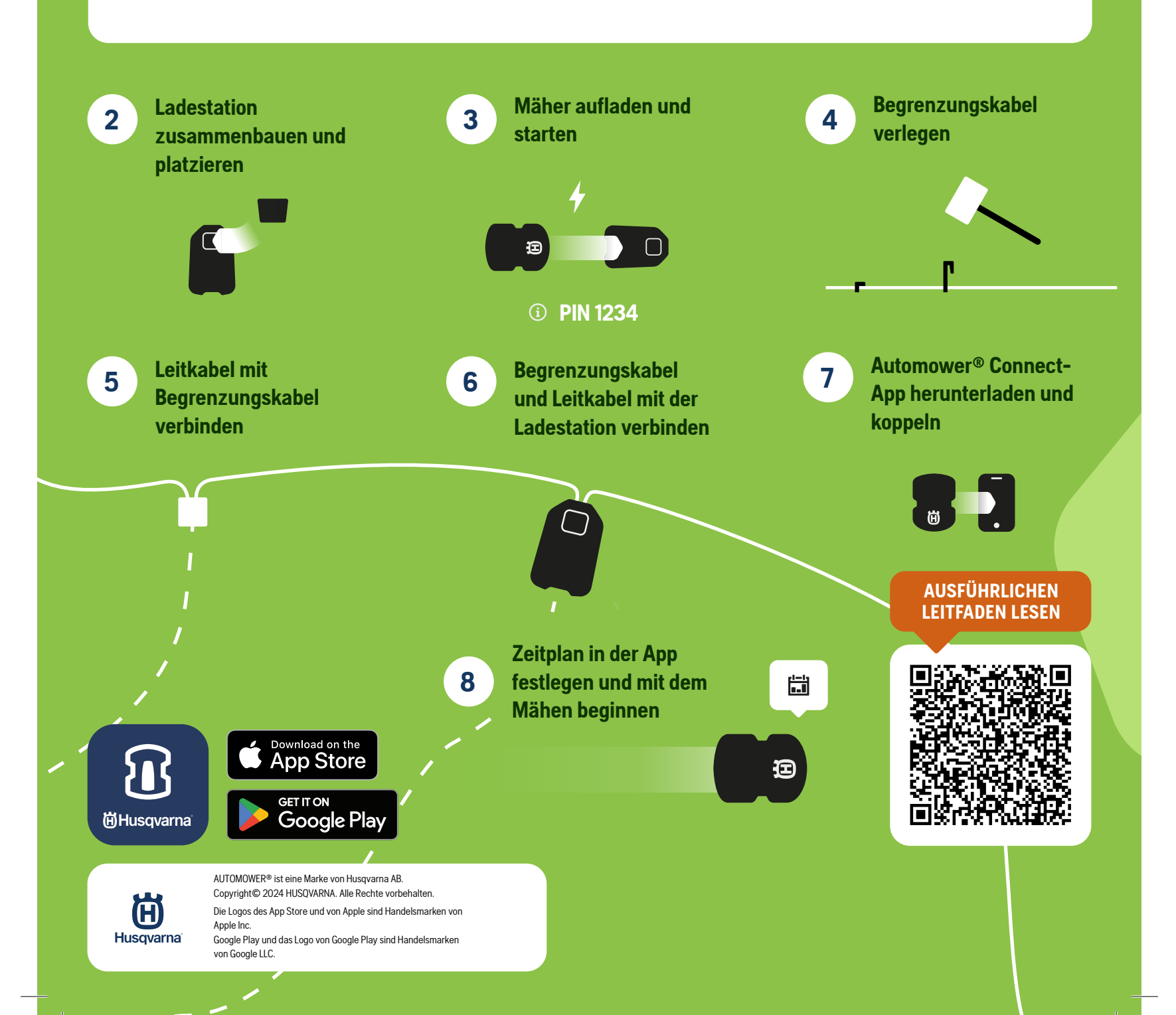

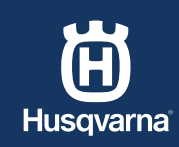

FR

**GUIDE RAPIDE** 

## COMMENT INSTALLER VOTRE ROBOT TONDEUSE AVEC EPOS™

1

Assurez-vous d'avoir tous les éléments dont vous avez besoin

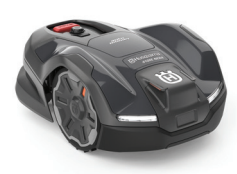

Robot tondeuse

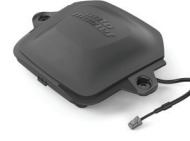

Plug-in EPOS™

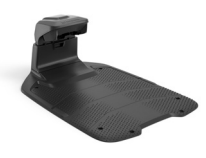

Station de charge

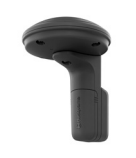

PERIPHERIE UIRTUELLE

Station de référence EPOS™ (en option)

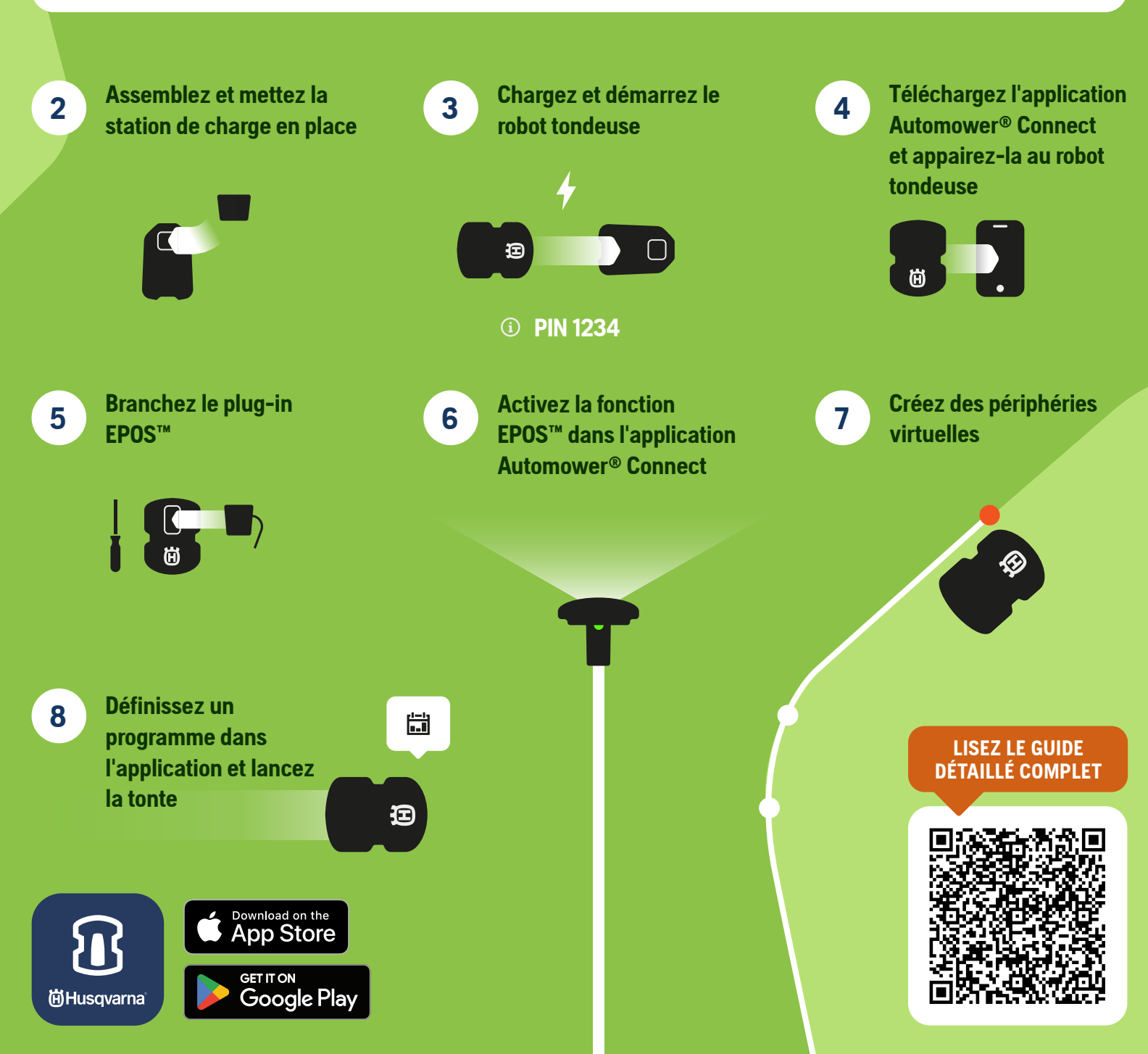

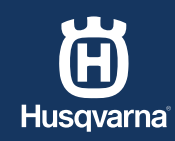

FR

### COMMENT INSTALLER VOTRE ROBOT TONDEUSE AVEC CÂBLE

Assurez-vous d'avoir tous les éléments dont vous avez besoin

**GUIDE RAPIDE** 

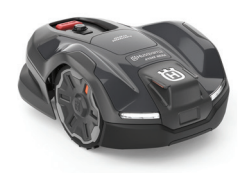

Robot tondeuse

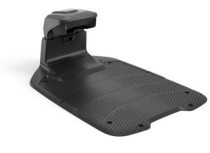

Station de charge

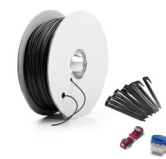

CÂBIE PERIPHERIQUE

Kit d'installation

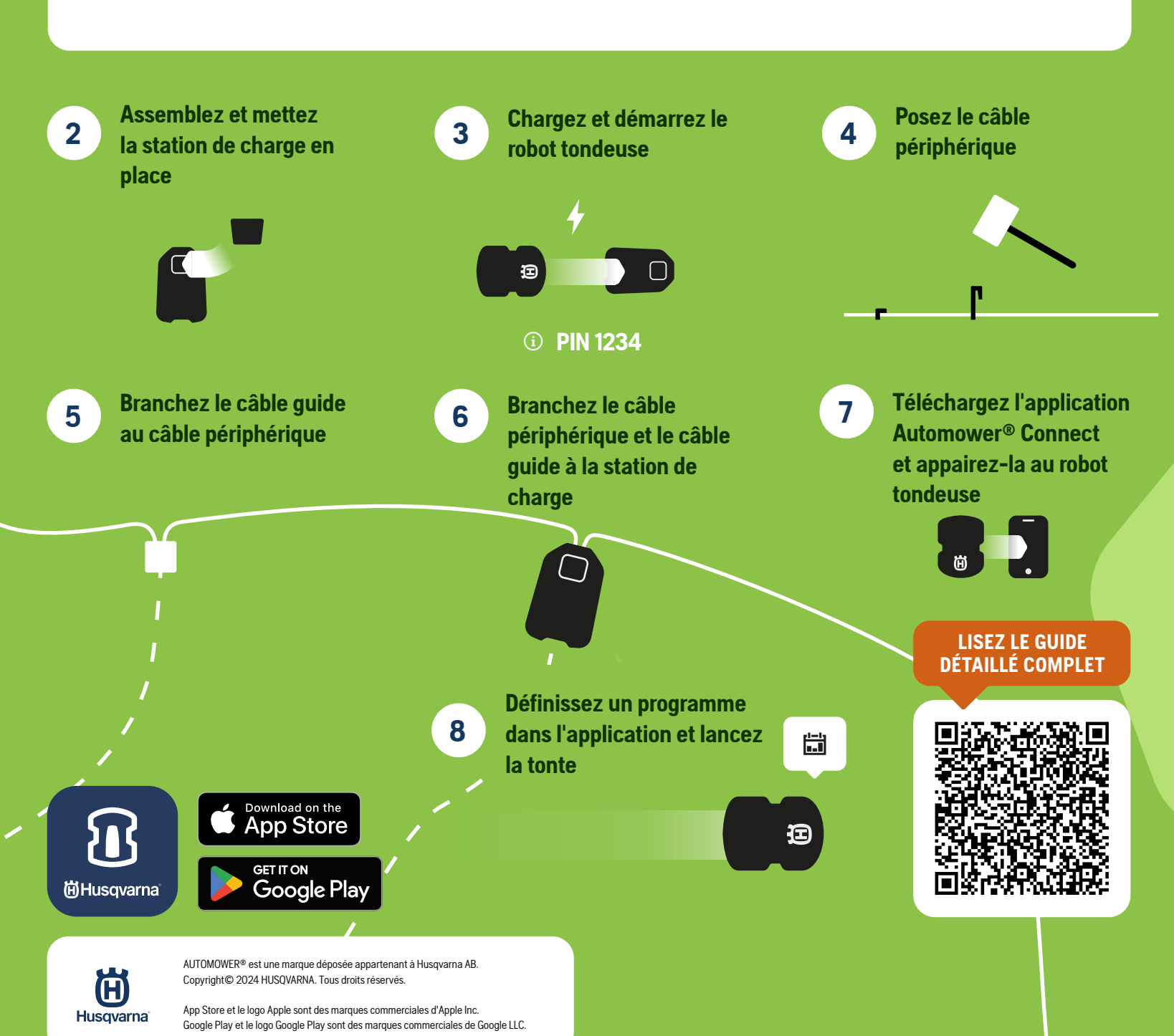

Husqvarna

BEKNOPTE HANDLEIDING

#### UW ROBOTMAAIER INSTALLEREN MET EPOS™

NL

1

Zorg dat u alles hebt wat u nodig hebt

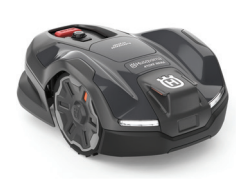

Robotmaaier

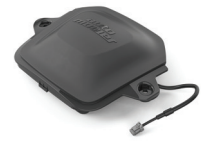

EPOS<sup>™</sup> plug-in

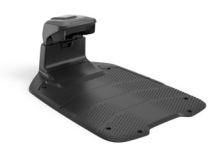

Laadstation

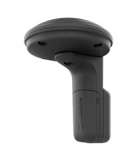

URTUELE GRENS

EPOS<sup>™</sup>-referentiestation (optioneel)

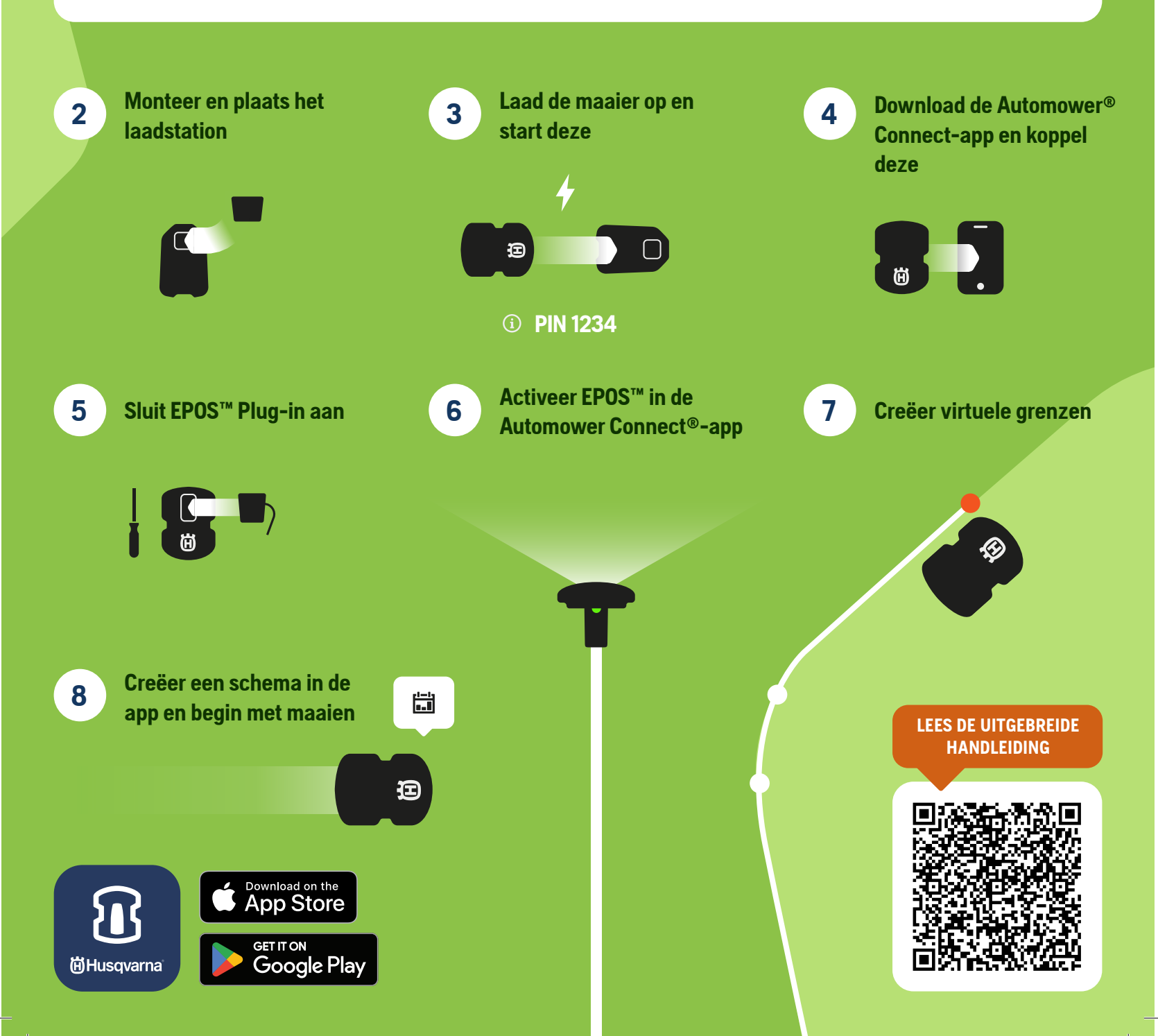

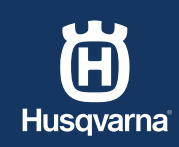

BEKNOPTE HANDLEIDING

#### UW ROBOTMAAIER INSTALLEREN MET DRAAD

NL

FEGRENZINGSDRAAD

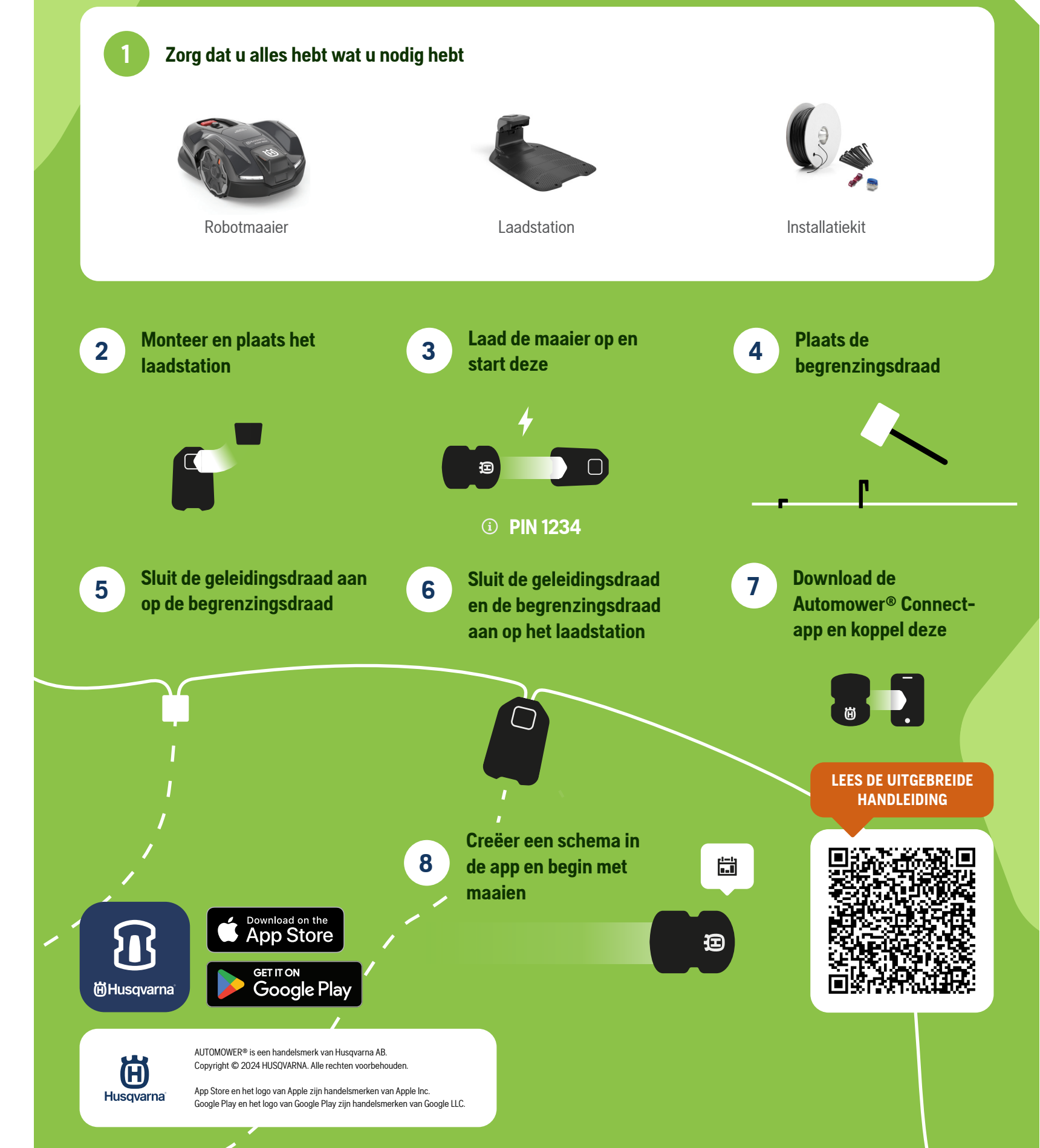

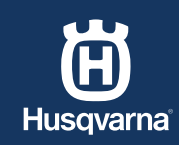

HITRI VODNIK

## NAMESTITEV ROBOTSKE KOSILNICE Z VTIČNIKOM EPOS™

SL

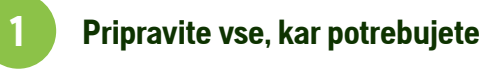

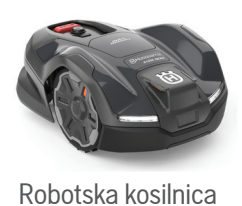

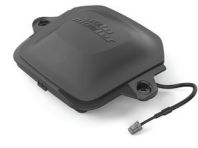

Vtičnik EPOS™

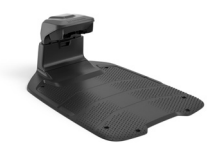

Polnilna postaja

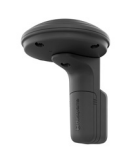

NAUDENA MEIA

Referenčna postaja EPOS™ (dodatna oprema)

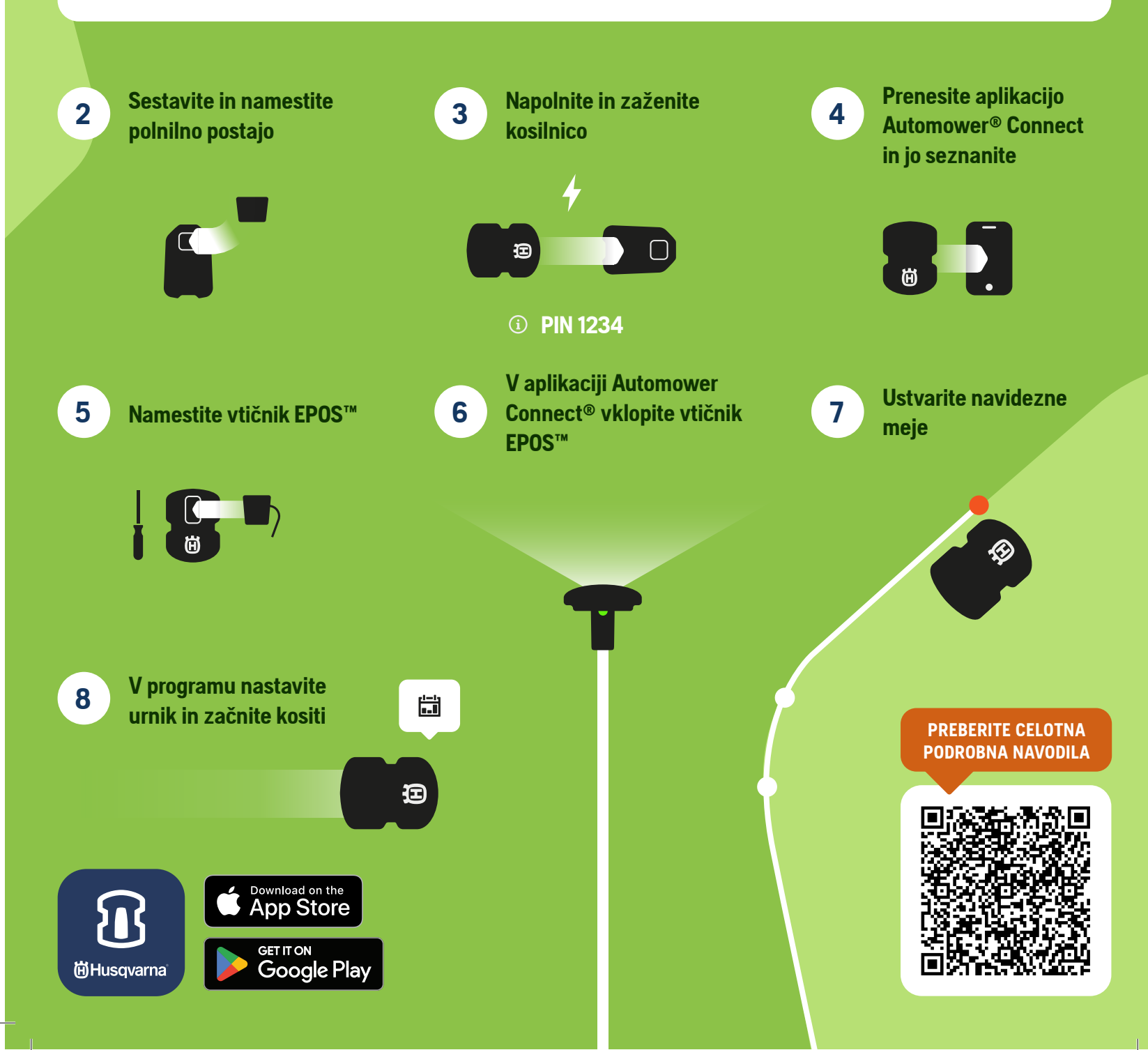

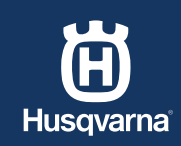

HITRI VODNIK

# NAMESTITEV ROBOTSKE KOSILNICE Z ZANKO

SL

ONTE EVALNA ZANKA

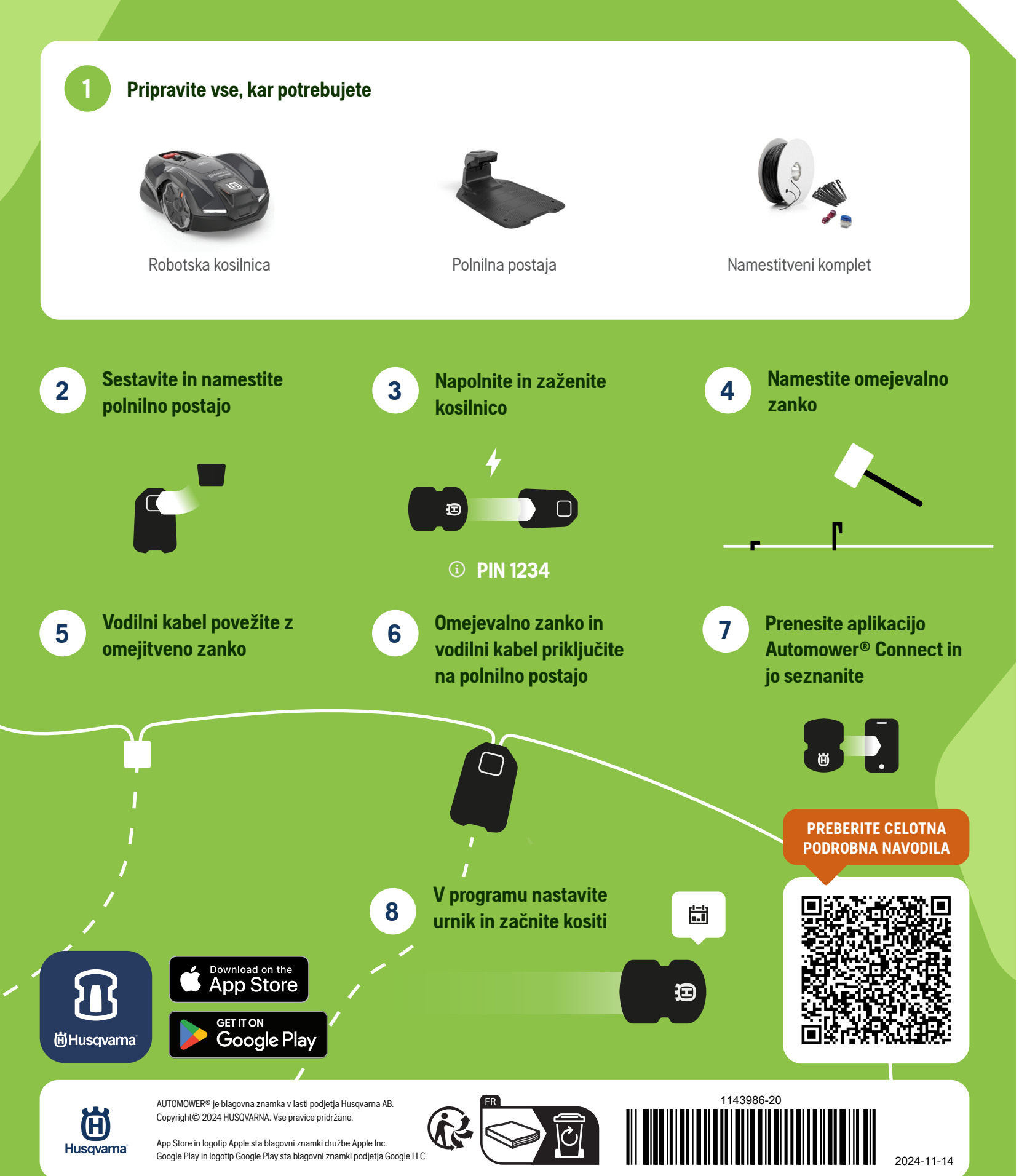